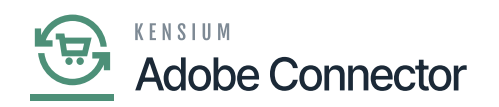

## **Installation in Acumatica**

# Publishing the Package

For Adobe Magento Core Connector you need to publish the software that encompasses the comprehensive process of creating and disseminating a software package or a set of software packages.

## **Installing Connector**

The first step to install the feature is to run the latest version of the Acumatica-Magento Connector.

## **Steps to Install**

- 1. You need to [Save] the .zip file of the Magento Acumatica Connector package to the local hard drive.
- 2. Navigate to the Customization workspace.
- 3. Click on Customization Projects.
- 4. Click on the Import button.
- 5. Select Import New Project.
  - a. Select the Acumatica Magento Connector Package .zip file from a local folder.
  - b. Click on Upload.
- 6. In the Levels column, indicate the level at which the package needs to be published.
  - a. The packages should be published with the following level designations:
    - i. Commerce Basic
    - ii. Acumatica- Magento Connector
- 7. Check the box(es) of the packages that must be published.
  - a. If a package is already published in the instance that needs to remain published, the package should have a level value associated with it, and the box should be toggled on before publishing.
- 8. Click the **[Publish]** button.
- 9. Click on [Save].

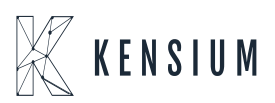

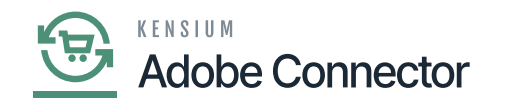

| ٩                        | Sei | arch   |       | ۹         | ৩                                   |        |                        | Ri<br>Pr                         | vision Two Products<br>oducts Wholesale | 10/5/2023<br>9:38 PM | 0            | 💄 admin   | admin 🗸 |
|--------------------------|-----|--------|-------|-----------|-------------------------------------|--------|------------------------|----------------------------------|-----------------------------------------|----------------------|--------------|-----------|---------|
| ☆                        | Cu  | stomiz | ation | Projects  |                                     |        |                        |                                  |                                         |                      | CUST         | OMIZATION | TOOLS . |
| Favorites                | ~   | 1271   | ~     |           |                                     | EXPORT |                        |                                  |                                         |                      |              |           |         |
| G                        | 0   |        | • /   | T A POD   | LISH ONFODEISTALE IMPORT            | EAFORT |                        |                                  |                                         |                      |              |           |         |
| Data Views               | B 0 |        |       | Published | * Project Name                      | Level  | Screen Names           | Description                      | Initials                                | Created By           | Last Modifie | d On      |         |
| Ŀ                        | 0   |        |       |           | ClearLogScript                      |        |                        |                                  |                                         | admin admin          | 7/2/2023     |           |         |
| Material<br>Requirements | 0   |        |       |           | clearolddata                        |        |                        |                                  |                                         | admin admin          | 9/14/2023    |           |         |
| Planning                 | 0   |        |       |           | DBScript                            |        |                        |                                  |                                         | harsha               | 8/22/2023    |           |         |
| đ                        | 0   |        |       |           | ESUpdateDates2020R1                 |        |                        | SM Demo Data                     |                                         | admin admin          | 3/6/2020     |           |         |
| Time and<br>Expenses     | 0   |        |       |           | KNAMEX[23.093.0227][D2023Mar07]1    |        |                        |                                  |                                         | admin admin          | 6/30/2023    |           |         |
|                          | 0   |        |       |           | KNLicenseRefactoring[[23R1][30Jun20 |        |                        |                                  |                                         | admin admin          | 7/5/2023     |           |         |
|                          | 0   |        |       |           | SalesDemoDashboards2022R1           |        |                        | Sales Demo Dashboards (no wikis, | not                                     | admin admin          | 3/17/2022    |           |         |
| relative                 | 0   |        |       |           | Truncatetable                       |        |                        |                                  |                                         | admin admin          | 4/24/2023    |           |         |
| \$                       | 0   |        |       |           | KNBuildYourProduct[23R1][01Sep2023  | 1      | SO301000               |                                  | KBYP                                    | harsha               | 9/13/2023    |           |         |
| Banking                  | 0   |        |       |           | KNCentralizedLicense[23R1][11Sept20 | 1      |                        |                                  |                                         | admin admin          | 9/13/2023    |           |         |
| Payables                 | 0   |        |       |           | KNCentralizedLicense[23R1][13Sept20 | 1      |                        |                                  |                                         | admin admin          | 9/19/2023    |           |         |
|                          | 0   |        |       |           | KNCentralizedLicense[23R1][19Sept20 | 1      |                        |                                  |                                         | admin admin          | 9/21/2023    |           |         |
| æ                        | 0   |        |       |           | KNCentralizedLicense[23R1][21Sept20 | 1      |                        |                                  |                                         | admin admin          | 9/22/2023    |           |         |
| Receivables              | 0   |        |       |           | KNCentralizedLicense[23R1][22Sept20 | 1      |                        |                                  |                                         | admin admin          | 9/26/2023    |           |         |
|                          | 0   |        |       |           | KNCentralizedLicense[23R1][27Sept20 | 1      |                        |                                  |                                         | admin admin          | 9/27/2023    |           |         |
| Sales Orders             | 0   |        |       | 2         | KNCentralizedLicense[23R1][27Sept20 | 1      |                        |                                  |                                         | admin admin          | 9/27/2023    |           |         |
|                          | 6   |        |       |           | KNCommerceBasic[23R1][03052023][    | 1      | IN101000,IN202000,IN20 | KNCommerceBasic Customization    | pac KNCB                                | admin admin          | 8/21/2023    |           |         |
| Ř                        | > 0 |        |       |           | KNCommerceBasic[23R1][0423][V003]   | 1      | IN101000,IN202000,IN20 | KNCommerceBasic Customization    | pac KNCB                                | admin admin          | 4/20/2023    |           |         |
| Purchases                | 0   |        |       |           | KNCommerceBasic[23R1][14Aug2023]    | 1      | IN101000,IN202000,IN20 | KNCommerceBasic Customization    | pac KNCB                                | admin admin          | 9/29/2023    |           |         |
| G                        | 0   |        |       | Y         | KNCommerceBasic[23R1][28Sept2023    | 1      | IN101000,IN202000,IN20 | KNCommerceBasic Customization    | pac KNCB                                | admin admin          | 9/29/2023    |           |         |
| Inventory                |     |        |       |           |                                     |        |                        |                                  |                                         |                      |              |           |         |
| >                        |     |        |       |           |                                     |        |                        |                                  |                                         |                      |              | K (       | > >     |

#### The Customization Projects screen

The above instance shows the packages that need to be published and the levels that need to be published for each.

#### If you want to publish the package(s) for a specific company, follow the steps:

- 1. Click the down arrow on the [Publish] button.
- 2. Select Publish to Multiple Tenants.
- 3. When the Publish to Multiple Tenants pop-up screen appears
  - a. Select the checkbox(es) for the company name(s) to publish the package(s).
    - b. Click [OK].

After installing the customization package, the connections must be established between Acumatica and Magento.

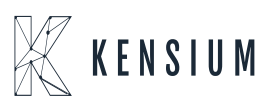